## **FMAC** setup in Encompass

## Under the Services menu, click on Underwriting. The Underwriting box will appear and then click on Freddie Mac's Loan Prospector for ePASS and click on Submit

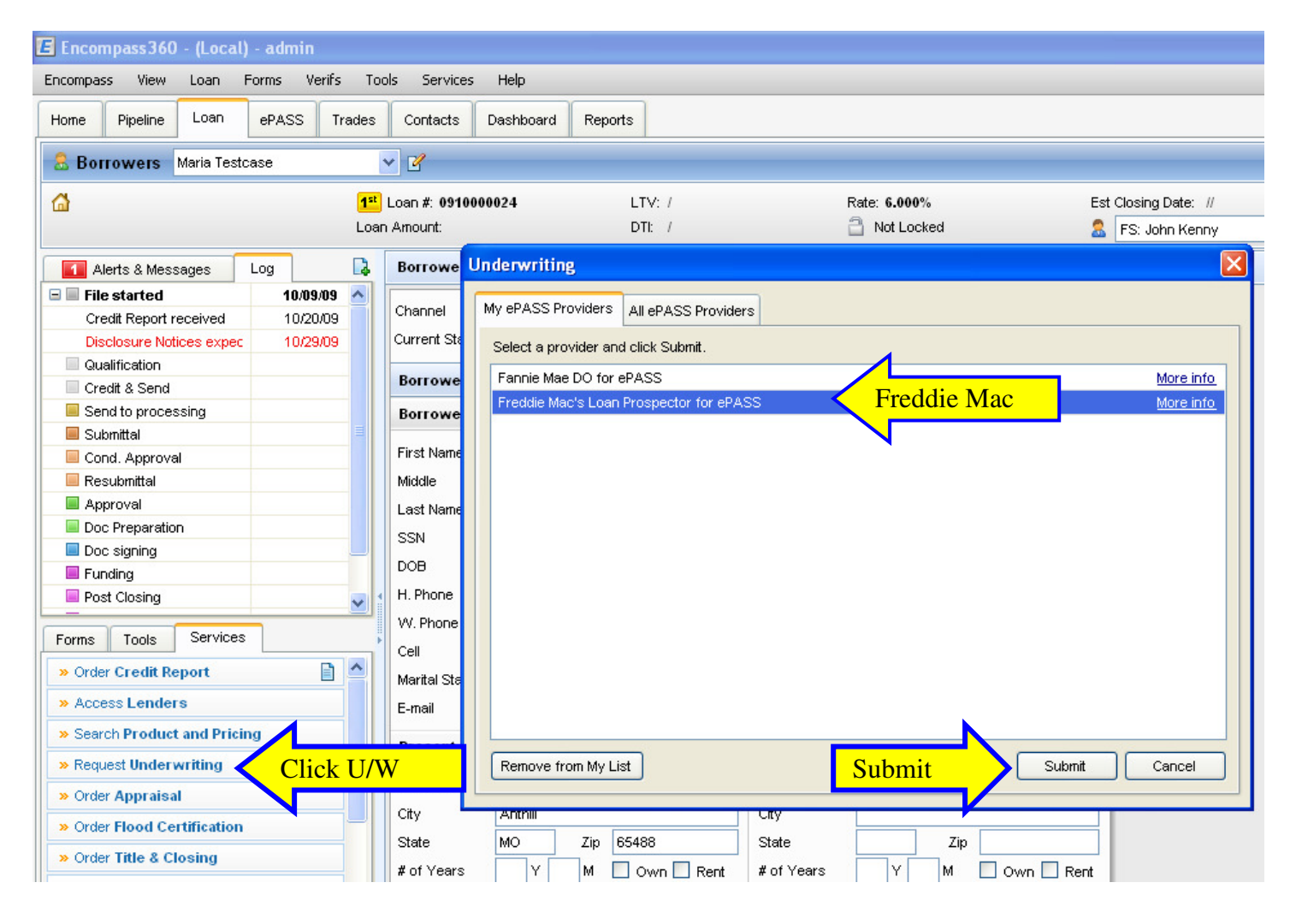

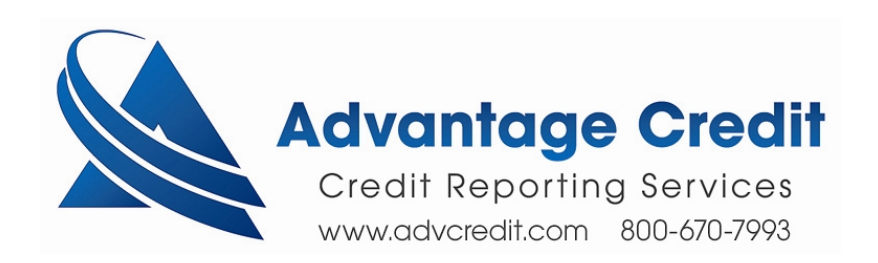

### Click on LOS Settings and the Settings box will appear.

Enter the Branch Code and click Save

#### This is a one time set up.

Depending on the clients set up w/ Encompass, it may or may not need to be done at each computer

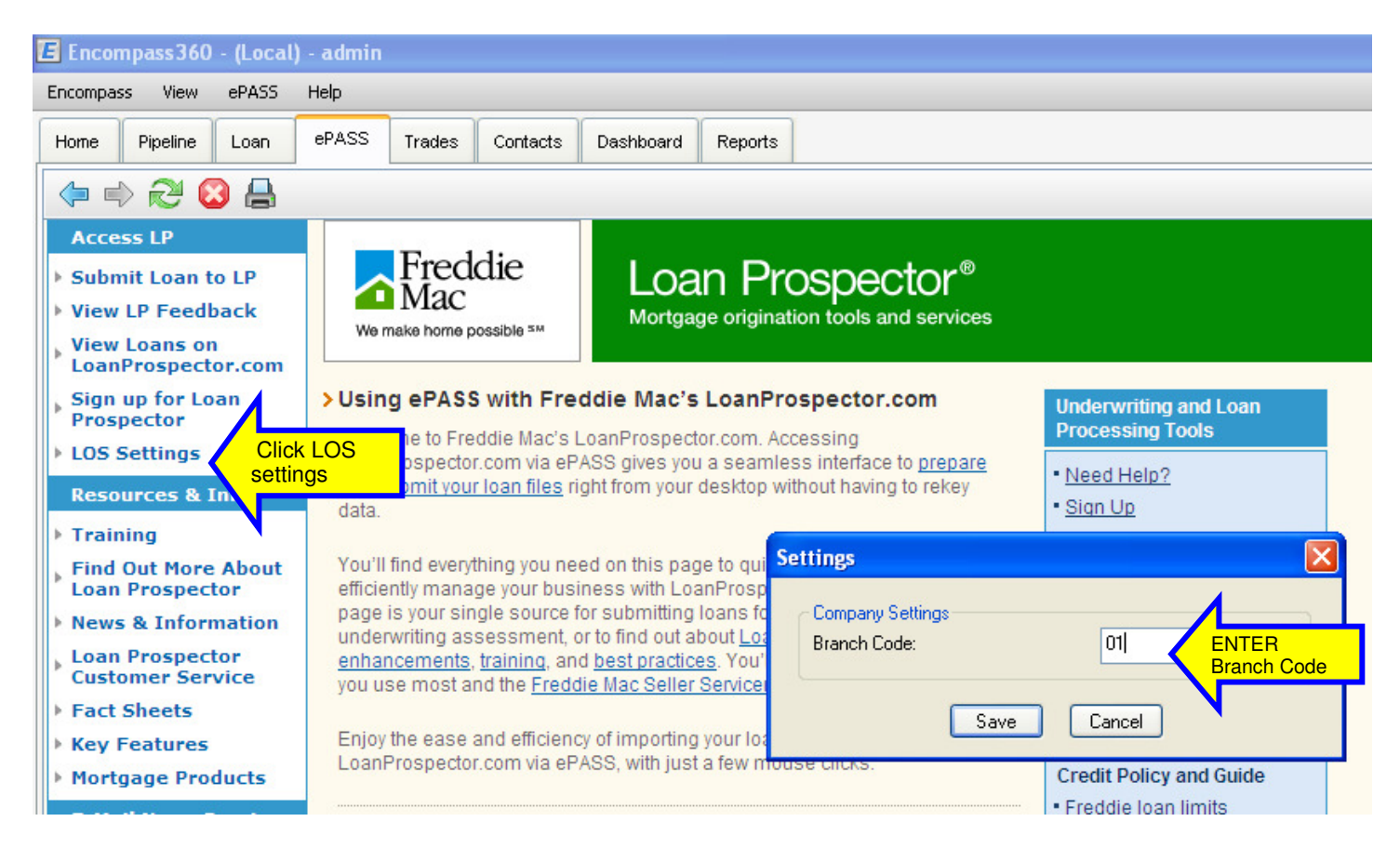

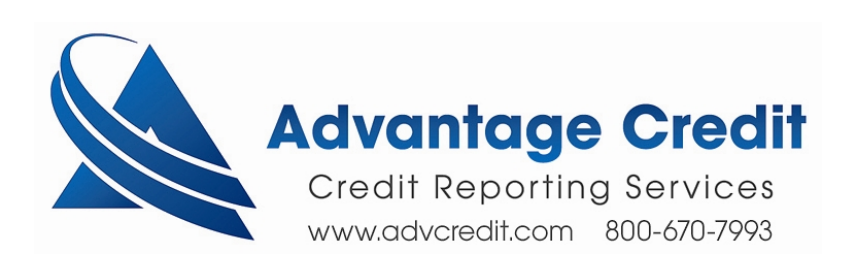

# To reissue a file through LP

## Click on Submit Loan to LP

## Check Pass a reference number from a previously ordered tr-merged credit report to LP

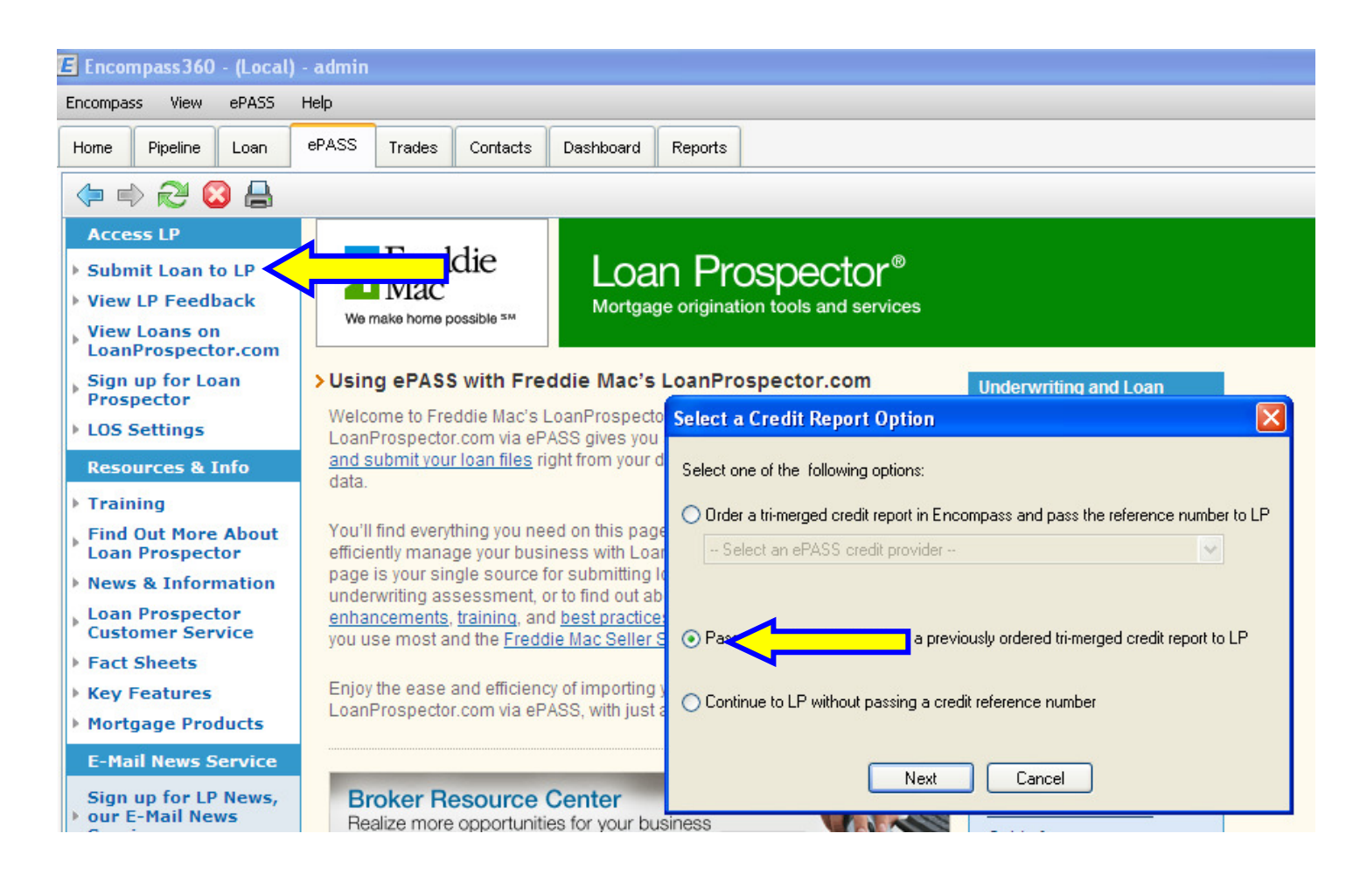

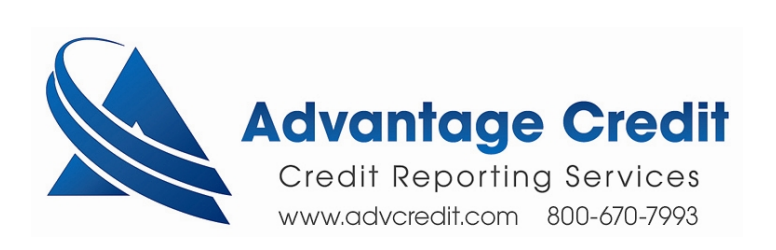

## **Choose Equifax Mortgage Solutions as the Credit Provider**

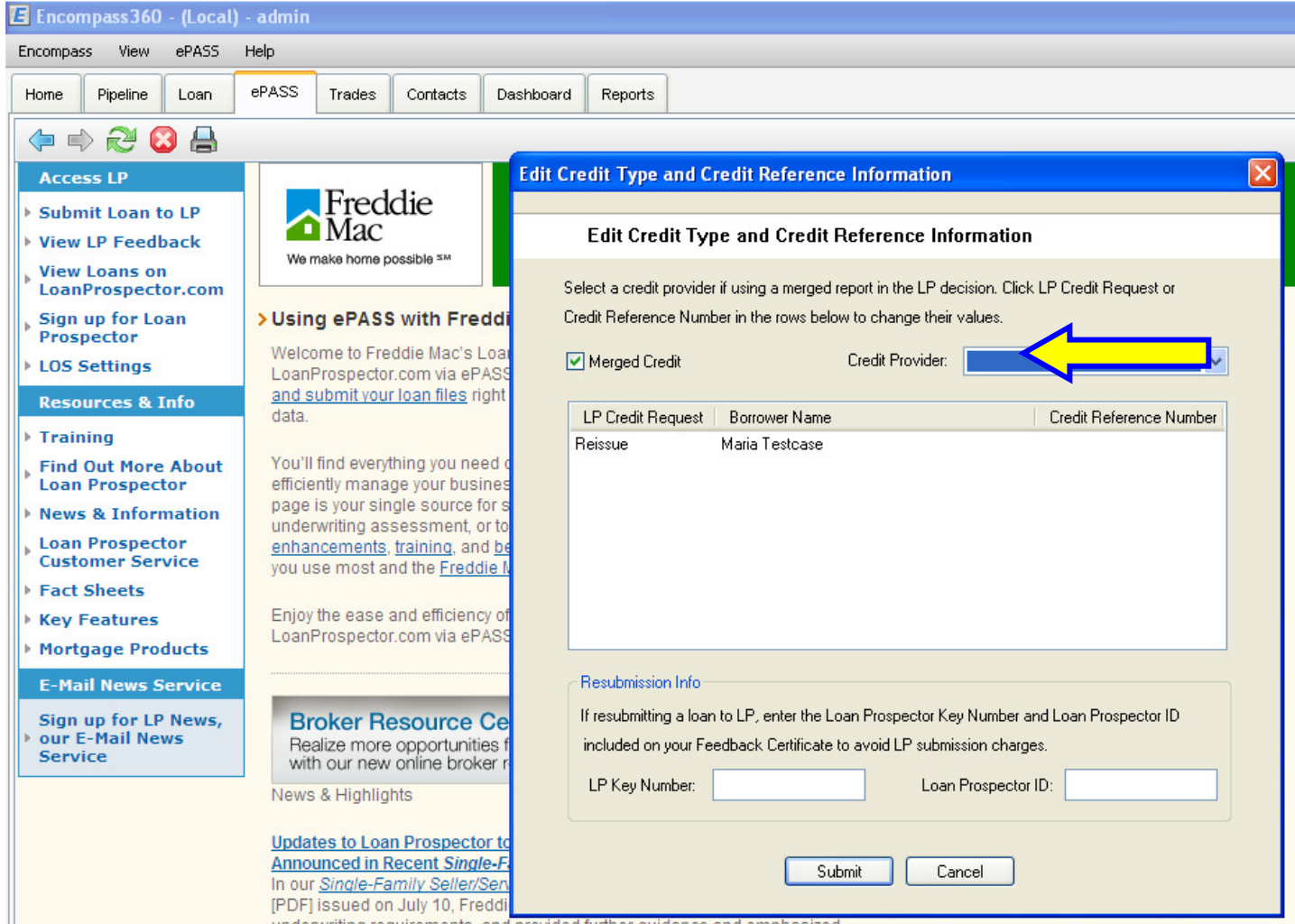

underwriting requirements, and provided further guidance and emphasized

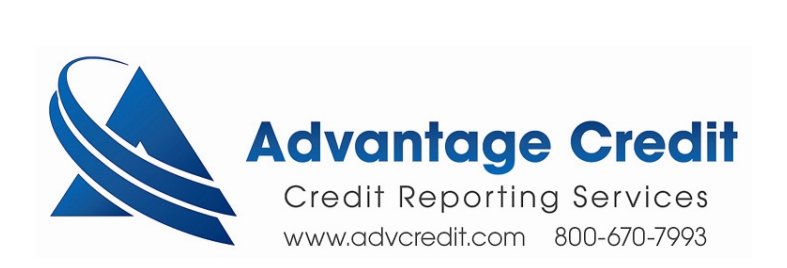